# Auto SC Web - Pesquisar & Corrigir Guia do Usuário

Versão 1

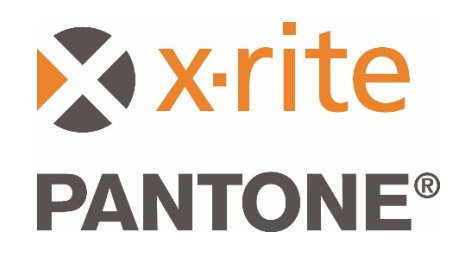

#### Conteúdo

| 1.  | Visão Geral do Fluxograma de Trabalho                             | .2 |
|-----|-------------------------------------------------------------------|----|
| 2.  | Conectar e Configurar o Dispositivo                               | .3 |
| 3.  | Enviar uma Tarefa Medida por Meio do Aplicativo Bridge            | .3 |
| 4.  | Enviar uma Tarefa Medida via Wi-Fi                                | .4 |
| 5.  | Iniciar sessão no aplicativo da Web                               | .4 |
| 6.  | Selecionar uma Tarefa Medida & Configurar uma Pesquisa com Filtro | .5 |
| 7.  | Resultados da Pesquisa & Correção                                 | .6 |
| 8.  | Selecionar a Candidata à Melhor Receita                           | .7 |
| 9.  | Imprimir e Enviar sua Receita                                     | .8 |
| 10. | Funções de Textura para Usuários do MA-T5                         | .9 |
| 11. | Configuração, Sítio Eletrônico e Parâmetros dos Usuários          | 10 |

### 1. Visão Geral do Fluxograma de Trabalho

O aplicativo Auto SC é projetado para usuários de oficinas automobilísticas no setor de acabamento de carrocerias, proporcionando uma solução rápida que permite pesquisar e corrigir cores lisas e de tintas com efeitos especiais em veículos danificados.

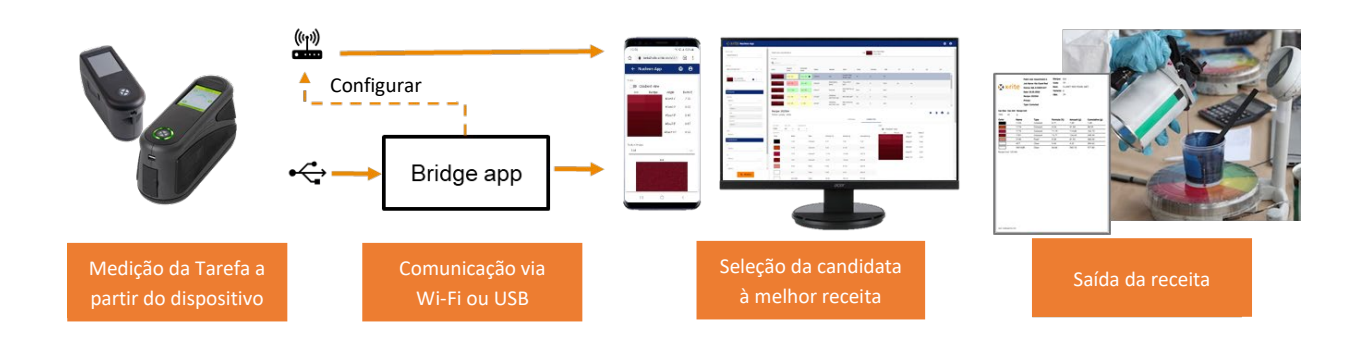

O aplicativo Auto SC Web é compatível com as medições de trabalhos enviadas por Wi-Fi a partir dos dispositivos MA-3, MA-5 e MA-T5. Também é possível enviar os trabalhos por meio de conexão USB para um computador utilizando o aplicativo Bridge para os mesmos dispositivos e para o instrumento MA91.

O aplicativo Bridge também é utilizado para configurar a conexão Wi-Fi para o dispositivo.

A pesquisa, a correção de receitas e a seleção da melhor candidata à receita são acessadas no aplicativo Auto SC por meio dos navegadores Google Chrome ou Microsoft Edge.

É possível imprimir ou enviar as receitas de tintas ao dosador ou à balança.

### 2. Conectar e Configurar o Dispositivo

Antes de poder enviar medições de tarefas, é necessário configurar o dispositivo com um localizador do sítio eletrônico na Internet.

1. Instale o "Aplicativo Bridge da X-Rite" no seu computador Windows.

O aplicativo está configurado para execução ao iniciar o sistema. O ícone pode ser encontrado na bandeja do sistema da barra de ferramentas. A janela do aplicativo também abrirá ao conectar um dispositivo.

- Insira o localizador (URL) do servidor na aba Configuração. Como predefinição, este campo conterá o URL para o serviço de Medição em Nuvem da X-Rite: <u>https://72pd4a1xac.executeapi.us-east-</u> <u>1.amazonaws.com/prod/measurements</u>
- Conecte o dispositivo e ele será automaticamente configurado com o URL especificado.

| S X-Rite Bridge App                                     | -       |       | × |
|---------------------------------------------------------|---------|-------|---|
| Device                                                  |         |       |   |
| MA-3/5 (4001427)                                        | CONN    | IECTE | Ð |
| JOBS CONFIGURATION                                      |         |       |   |
| Server URL                                              |         |       |   |
| https://72pd4a1xac.execute-api.us-east-1.amazonav       | vs.com/ | /prod | ) |
| CONFIGURE DEVICE                                        |         |       |   |
|                                                         |         |       |   |
|                                                         |         |       |   |
|                                                         |         |       |   |
|                                                         |         |       |   |
| Logs                                                    |         |       |   |
| Loading job timestamps estimated time zo second         | s       |       | ^ |
| Setting server URL                                      |         |       |   |
| Set server URL successfully.<br>Loading SSL certificate |         |       |   |
| SSL certificate loaded successfully.                    |         |       | ~ |
|                                                         |         |       |   |

#### 3. Enviar uma Tarefa Medida por Meio do Aplicativo Bridge

- 1. Conecte o dispositivo MA-3, MA-5, MA-T5 ou MA91 via USB ao computador que tem o aplicativo Bridge em execução.
- Vá à aba Tarefas onde encontrará todas as tarefas atualmente armazenadas no dispositivo. O tempo de carregamento depende de quantas tarefas estão armazenadas.
- Selecione as tarefas que deseja enviar. É possível selecioná-las utilizando as teclas Shift e Ctrl com o rato para realçar uma ou múltiplas tarefas.
- 4. Clique em Enviar Tarefas.

| S-Rite Bridge App                                                                        | -       |      | ×   |
|------------------------------------------------------------------------------------------|---------|------|-----|
| Device                                                                                   |         |      |     |
|                                                                                          |         |      | _   |
| MA-3/5 (4001427)                                                                         | CONN    | ECTE | D   |
|                                                                                          |         |      |     |
| JOBS CONFIGURATION                                                                       |         |      |     |
| Server URL https://72pd4a1xac.execute-api.us-east-1                                      | .amazoi | naws | .cı |
| t1 - Wed Mar 4 10:06:24 2020                                                             |         |      |     |
| gab b - Fri Feb 28 15:22:06 2020                                                         |         |      |     |
| gab w - Fri Feb 28 15:21:43 2020<br>20200228 152125 - Eri Feb 28 15:21:33 2020           |         |      |     |
| b wifi - Fri Feb 28 15:05:54 2020                                                        |         |      |     |
| a bridge - Fri Feb 28 15:05:24 2020                                                      |         |      |     |
| 2 - Fri Feb 28 13:10:11 2020                                                             |         |      |     |
| silv witi - Fri Feb 28 11:07:03 2020                                                     |         |      | _   |
| Kia Claret Red - Tue Feb 25 09:33:24 2020                                                |         |      |     |
| 20200225_093041 - Tue Feb 25 09:31:09 2020<br>20200225_092024 - Tue Feb 25 09:30:30 2020 |         |      | ~   |
|                                                                                          |         |      | _   |
| SEND JOBS                                                                                |         |      |     |
|                                                                                          |         |      |     |
| Logs                                                                                     |         |      |     |
| Loading job limestamps estimated lime zu second                                          | s       |      | ^   |
| Loading job timestamps done.                                                             |         |      |     |
| Setting server URL                                                                       |         |      |     |
| Set server URL successfully.                                                             |         |      |     |
| Loading SSL certificate                                                                  |         |      |     |
| SSL certificate loaded successfully                                                      |         |      |     |
| SSE certificate loaded successfully.                                                     |         |      | ~   |
|                                                                                          |         |      |     |

### 4. Enviar uma Tarefa Medida via Wi-Fi

Para os dispositivos com capacidade de Wi-Fi (conexão sem fios), ou seja, MA-3, MA-5 e MA-T5, é possível enviar as tarefas medidas diretamente a partir do dispositivo para o aplicativo da Web.

- 1. Configure o dispositivo como descrito na seção 2.
- 2. Conecte o dispositivo a uma rede Wi-Fi (consulte o Guia do Usuário do dispositivo para instruções adicionais).
- 3. Selecione uma tarefa ou todas as tarefas e clique no botão da nuvem

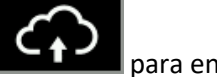

para enviar as medições.

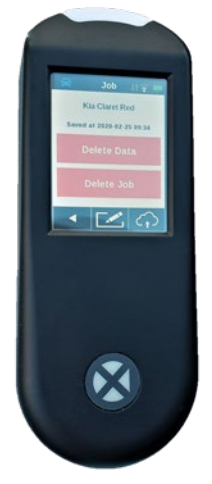

#### 5. Iniciar sessão no aplicativo da Web

- 1. Abra o navegador Google Chrome<sup>™</sup> ou Microsoft Edge<sup>™</sup> e vá até o aplicativo da Web. O localizador (URL) específico da sua marca de tintas ter-lhe-á sido fornecido.
- Insira o endereço de correio eletrônico registrado e a senha. Se necessário, estes dados podem ser obtidos junto ao seu fornecedor de tintas.

**Nota**: é possível abrir o aplicativo em qualquer dispositivo compatível com os navegadores Google Chrome executando a versão 80.0.x.x ou Microsoft Edge 44.18.x, ou versões mais recentes.

| Nucleos App ×             | +                                                          | - 🗆 ×           |
|---------------------------|------------------------------------------------------------|-----------------|
| ← → C 🔒 efx-uat.xrite.com | /#/login?                                                  | er 🚖 🛛 🚺 📀      |
| Apps ★ Bookmarks          |                                                            | Other bookmarks |
|                           | Nucleos App<br>Email<br>xriteweb@gmail.com<br>Password<br> |                 |

Em telas menores, tais como as dos

telefones celulares, a diagramação apresenta-se alterado para melhorar a legibilidade.

É possível configurar sua conta para diversos níveis de usuários, os quais determinarão os recursos e as funções disponíveis ao usuário individual:

- Administrador (Empresa de Tintas) nível de usuário mais alto, permitindo acesso total aos parâmetros de configuração.
- Administrador Local (Administrador da Oficina) nível de usuário mediano, permitindo acesso aos parâmetros de configuração básicos que afetam somente os usuários locais.
- Usuário (Usuário da Oficina) nível de usuário mais baixo, sem acesso aos parâmetros de configuração.

#### 6. Selecionar uma Tarefa Medida & Configurar uma Pesquisa com Filtro

A seção Pesquisar permite escolher tarefas medidas anteriormente, aplicar filtros e iniciar uma pesquisa.

- 1. Selecione a "Linhas de Tintas" no menu emergente.
- 2. Selecione o número de série do dispositivo.

**Nota**: é possível selecionar as entradas rolando a lista. Também é possível inserir alguns caracteres para encurtar a lista.

 Selecione a tarefa com a qual deseja trabalhar. O nome da tarefa coincide com aquele que foi armazenado e enviado a partir do dispositivo. Se não foi inserido nenhum nome no dispositivo, a data e a hora da medição será salva automaticamente.

**Nota**: a Estrela Amarela indica que essa tarefa foi processada anteriormente e salva com uma receita preferida.

Após selecionar uma tarefa, é possível aplicar filtros para ajudar a estreitar os resultados da pesquisa.

**Nota**: os filtros exibidos dependem da base de dados das tintas e serão diferentes daqueles mostrados neste exemplo:

É possível escolher aplicar um filtro ou prosseguir sem filtragem.

**Nota:** se aplicar muitos filtros, pode ser que não ache resultados coincidentes na pesquisa.

Os filtros podem ser úteis caso deseje restringir os resultados a uma marca de carro específica, a um tipo de tinta (por exemplo: cor lisa, metálica, perolizada), ou a um tamanho de floco/textura.

4. Após selecionar a tarefa e escolher os filtros, clique no botão Pesquisar.

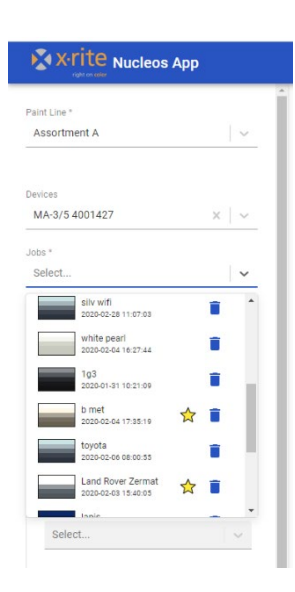

| VEHICLES                                     | 3      |
|----------------------------------------------|--------|
| Marque                                       |        |
| KIA                                          | x   ~  |
| Nom                                          |        |
| Select                                       | ~      |
| JEAN BLUE EFFECT                             | Î      |
| BRAVE/VELVET BLUE EFF                        | ECT    |
| HOT RED EFFECT                               |        |
| ELEGANT BEIGE/SAHARA                         | SAND E |
| BEET SILVER EFFECT                           | -      |
| Salact                                       |        |
| Sciect                                       |        |
| C2                                           |        |
| Select                                       |        |
| C2<br>Select                                 |        |
| C2<br>Select<br>C3<br>Select                 | ~      |
| C2<br>Select<br>C3<br>Select                 | ~      |
| C2<br>Select<br>C3<br>Select<br>C4<br>Select | · ·    |

#### 7. Resultados da Pesquisa & Correção

Os resultados são exibidos e classificados com base na melhor matização das cores, os quais são mostrados para as receitas "Original" e "Corrigida". A qualidade prevista para cada receita aparece em realce.

- Verde = Boa
- Amarelo = Satisfatória
- laranja / Vermelho = Atenção / Aviso

Dois números são exibidos em cada caixa realçada. Neste exemplo: 0.4 / 25

O primeiro número, "0.4", representa a distância da matização da cor ao longo dos ângulos como uma pontuação de Delta E. Quanto menor o valor, melhor.

O segundo número, "25", representa a qualidade do encaixe da forma espectral da tarefa e da receita. Isto é uma indicação de se os pigmentos corretos estão na receita em questão, (Encaixe da Forma, quanto menor o número, melhor).

| Paint Line: Assortment A |                |                    |        |                       |  |  |  |  |
|--------------------------|----------------|--------------------|--------|-----------------------|--|--|--|--|
| Recipes                  |                |                    |        |                       |  |  |  |  |
| <b>Q</b> Search          |                |                    |        |                       |  |  |  |  |
| Color                    | Original Score | Corrected<br>Score | Name   | Marque                |  |  |  |  |
|                          | 2.62 / 22      | 0.4 / 25           | 352504 | KIA                   |  |  |  |  |
|                          | 6.29 / 66      | 0.44 / 37          | 350346 | MERCEDES<br>BENZ      |  |  |  |  |
|                          | 3.01 / 53      | 0.85 / 45          | 369487 | GENERAL<br>MOTORS USA |  |  |  |  |
|                          | 8.37 / 33      | 0.99 / 48          | 369540 | FIAT / LANCIA         |  |  |  |  |
|                          | 1.81 / 132     | 0.52 / 82          | 354637 | NISSAN                |  |  |  |  |
|                          | 3.12 / 56      | 1.01 / 44          | 319387 | GENERAL<br>MOTORS USA |  |  |  |  |
|                          | 3.34 / 14      | 1.96 / 15          | 369581 | VOLKSWAGEN            |  |  |  |  |

Os filtros e as categorias exibidas dependem da base de dados de tintas utilizada. É possível alterar a ordem de classificação clicando no cabeçalho das categorias. Também é possível Pesquisar/Filtrar inserindo texto na caixa de pesquisa.

| Recipes<br>Q Search |                |                    | _      |                  |                         |      |          |      |    |    |
|---------------------|----------------|--------------------|--------|------------------|-------------------------|------|----------|------|----|----|
| Color               | Original Score | Corrected<br>Score | Name   | Marque           | Nom                     | Code | Variante | CBA  | C1 | C2 |
|                     | 2.62 / 22      | 0.4 / 25           | 352504 | KIA              | CLARET RED<br>PEARL MET | 7P   | 0        | 7P   |    |    |
|                     | 6.29 / 66      | 0.44 / 37          | 350346 | MERCEDES<br>BENZ | THULITROT<br>MET        | 3541 | 0        | 3541 | ok | ok |

#### 8. Selecionar a Candidata à Melhor Receita

Ao selecionar uma candidata à receita, são exibidas informações adicionais para a receita "Original" ou para a receita "Corrigida". Para alternar entre elas, selecione Original / Corrigida.

Utilize a vista de gradiente da amostra de cor, o Delta E, o gráfico Espectral e as tabelas de LabCh que fornecem mais detalhes para fazer a sua escolha da receita final.

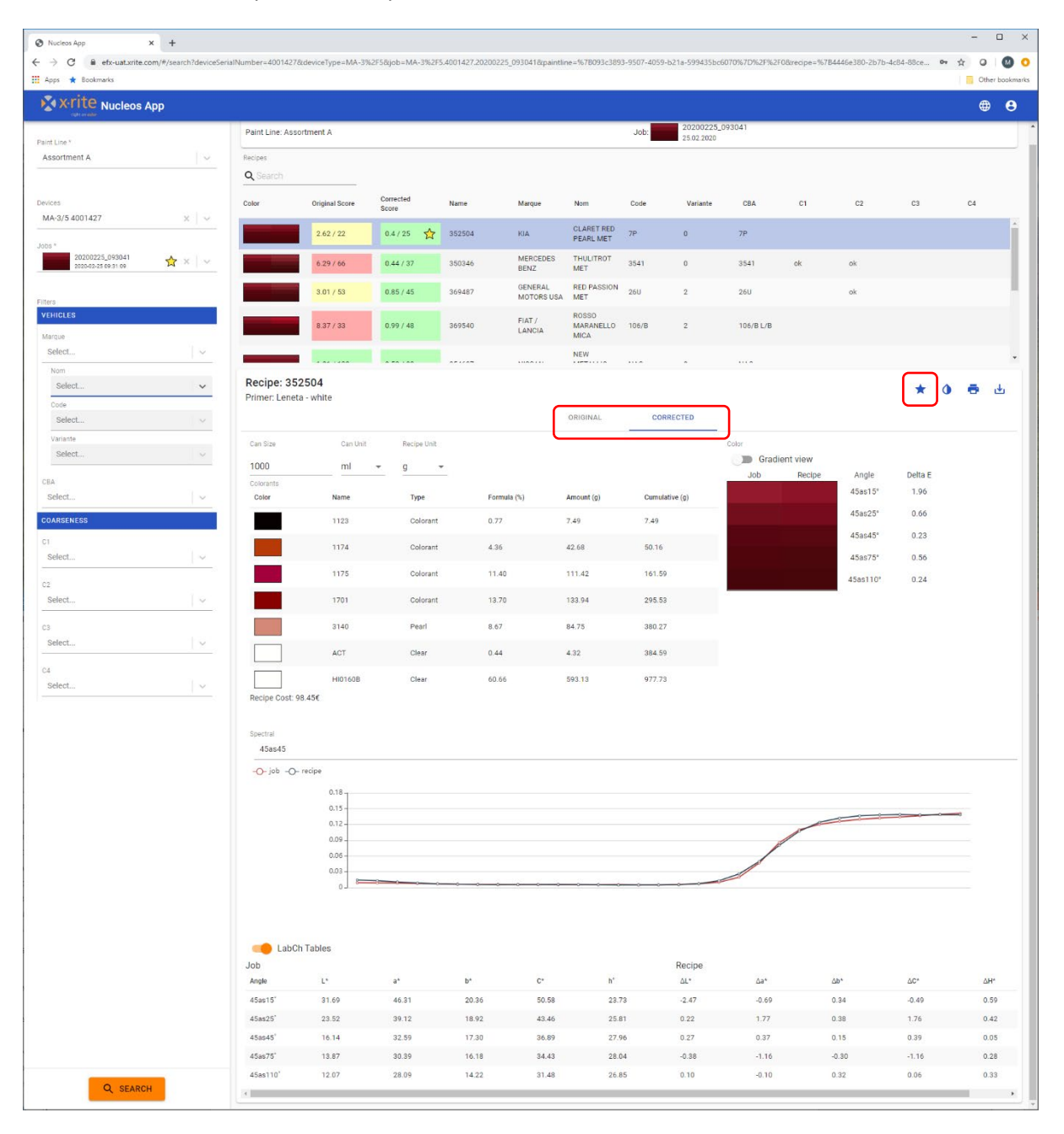

Para salvar sua receita preferida, clique no ícone de estrela.

# 9. Imprimir e Enviar sua Receita

Configure a quantidade e as unidades de medida necessárias.

| Recipe: 352504<br>Primer: Leneta - whi | ite      |             |             |            |                |         |          |          | * 0 =   | ⊎ |
|----------------------------------------|----------|-------------|-------------|------------|----------------|---------|----------|----------|---------|---|
|                                        |          |             |             | ORIGINAL   | CORRECTED      |         |          |          |         |   |
| Can Size                               | Can Unit | Recipe Unit |             |            |                | Color   |          |          |         |   |
| 1000                                   | ml 👻     | a 👻         |             |            |                | 🔵 Gradi | ent view |          |         |   |
| Colorants                              |          | 3           |             |            |                | Job     | Recipe   | Angle    | Delta E |   |
| Color                                  | Name     | Туре        | Formula (%) | Amount (g) | Cumulative (g) |         |          | 45as15°  | 1.96    |   |
|                                        | 1123     | Colorant    | 0.77        | 7.49       | 7.49           |         |          | 45as25°  | 0.66    |   |
|                                        | 1174     | Colorant    | 4.36        | 42.68      | 50.16          |         |          | 45as45°  | 0.23    |   |
|                                        | 1175     | Colorant    | 11.40       | 111.42     | 161.59         |         |          | 45as75°  | 0.56    |   |
|                                        |          |             |             |            |                |         |          | 45as110° | 0.24    |   |
|                                        | 1701     | Colorant    | 13.70       | 133.94     | 295.53         |         |          |          |         |   |
|                                        | 3140     | Pearl       | 8.67        | 84.75      | 380.27         |         |          |          |         |   |
|                                        | ACT      | Clear       | 0.44        | 4.32       | 384.59         |         |          |          |         |   |
|                                        | HI0160B  | Clear       | 60.66       | 593.13     | 977.73         |         |          |          |         |   |
| Recipe Cost: 98.45€                    |          |             |             |            |                |         |          |          |         |   |

#### As receitas podem ser:

| ٩ | Enviadas para balanças ou dosadores (veja como configurar os tipos de arquivos<br>em Configuração) |
|---|----------------------------------------------------------------------------------------------------|
| • | Impressas com a opção de Relatório Completo ou Etiqueta                                            |
| ₩ | Salvas como um arquivo .json para comunicação com outros sistemas                                  |

| ×.      | x•ri <sup>-</sup> | te          | Paint Line<br>Job Name<br>Device: M<br>Date: 25.0<br>Recipe: 3<br>Primer:<br>Type: Con | :: Assortment A<br>:: Kia Claret Red<br>IA-3/54001427<br>32.2020<br>52504<br>rected | Marque: KIA<br>Code: 7P<br>Nom: CLA<br>Variante: 0<br>CBA: 7P | RET RED PEARL | MET                                           |                                                                      |                                                     |                                     |                                            |                                                                                           |                                                                                                    |
|---------|-------------------|-------------|----------------------------------------------------------------------------------------|-------------------------------------------------------------------------------------|---------------------------------------------------------------|---------------|-----------------------------------------------|----------------------------------------------------------------------|-----------------------------------------------------|-------------------------------------|--------------------------------------------|-------------------------------------------------------------------------------------------|----------------------------------------------------------------------------------------------------|
| an Size | Can Uni           | It Recipe   | Unit                                                                                   |                                                                                     |                                                               |               |                                               |                                                                      |                                                     |                                     |                                            |                                                                                           |                                                                                                    |
| Color   |                   | 9<br>Name   |                                                                                        | Type                                                                                | Formula (%)                                                   | Amount (a)    | Cumu                                          | lative (r                                                            | •                                                   |                                     |                                            |                                                                                           |                                                                                                    |
|         |                   | 1123        |                                                                                        | Colorant                                                                            | 0.77                                                          | 7.49          | 7.49                                          | aure ()                                                              | •/                                                  |                                     |                                            |                                                                                           |                                                                                                    |
|         |                   | 1174        |                                                                                        | Colorant                                                                            | 4.24                                                          | 41.44         | 48.93                                         |                                                                      | _                                                   |                                     |                                            |                                                                                           |                                                                                                    |
|         |                   | 1175        |                                                                                        | Colorant                                                                            | 11.74                                                         | 114.80        | 163.73                                        | 3                                                                    |                                                     |                                     |                                            |                                                                                           |                                                                                                    |
|         |                   | 1701        |                                                                                        | Colorant                                                                            | 13.77                                                         | 134.65        | 298.3                                         | 9                                                                    |                                                     |                                     |                                            |                                                                                           |                                                                                                    |
|         |                   | 3140        |                                                                                        | Pearl                                                                               | 8.38                                                          | 81.92         | 380.30                                        | )                                                                    | _                                                   |                                     |                                            |                                                                                           |                                                                                                    |
|         |                   | ACT         |                                                                                        | Clear                                                                               | 0.44                                                          | 4.32          | 384.62                                        | 2                                                                    |                                                     |                                     |                                            |                                                                                           |                                                                                                    |
|         |                   | 441         |                                                                                        |                                                                                     |                                                               |               |                                               |                                                                      |                                                     |                                     |                                            |                                                                                           |                                                                                                    |
|         |                   | oot         |                                                                                        |                                                                                     |                                                               |               |                                               | vrit                                                                 |                                                     |                                     |                                            | Peint<br>Line:                                                                            | Assortr                                                                                                    |
|         |                   | oot         |                                                                                        |                                                                                     |                                                               |               |                                               | x∙rit                                                                | e                                                   |                                     |                                            | Peint<br>Line:<br>Recipe                                                                  | Assortr<br>A                                                                                                    |
|         |                   | 99E         |                                                                                        |                                                                                     |                                                               |               |                                               | xrit                                                                 | e                                                   |                                     |                                            | Peint<br>Line:<br>Recipe<br>Marque                                                        | Assortr<br>A<br>: 360815<br>E: RENAU                                                                              |
|         |                   | 44 <b>t</b> |                                                                                        |                                                                                     |                                                               |               | Joi<br>Ne<br>De                               | X-rit                                                                | e                                                   | 1_170                               | 703                                        | Paint<br>Line:<br>Recipe<br>Marque<br>Code:<br>Nom:                                       | Assortr<br>A<br>360815<br>E: RENAU<br>RNA<br>BLEU<br>EXTREI<br>NACRE<br>MET                                       |
|         |                   | 44 <b>t</b> |                                                                                        |                                                                                     |                                                               |               | Joi<br>Ne<br>Da                               | x-rit<br>me: 201<br>be: 01.                                          | e<br>19100<br>10.20<br>Ame                          | 1_170<br>19                         | 703                                        | Paint<br>Line:<br>Recipe<br>Marqu<br>Code:<br>Nom:                                        | Assort<br>A<br>360815<br>E RENAU<br>RNA<br>BLEU<br>EXTREI<br>NACRE<br>MET<br>Amount (g                            |
|         |                   | 44 <b>t</b> |                                                                                        |                                                                                     |                                                               |               | Joi<br>Ne<br>De<br>Ne                         | <b>x-rit</b><br>me: 201<br>me: 01.                                   | e<br>19100<br>10.20<br>Ama<br>3.62                  | 1_170<br>19<br>uet (g)              | 703                                        | Paint<br>Line:<br>Recipe<br>Marqui<br>Code:<br>Nom:<br>5<br>1.19                          | Assortr<br>A<br>360815<br>E: RENAU<br>RNA<br>BLEU<br>EXTREI<br>NACRE<br>MET<br>Amount (g<br>11.96                 |
|         |                   | 44 <b>t</b> |                                                                                        |                                                                                     |                                                               |               | Joi Ne<br>De<br>110<br>112                    | <b>x-rit</b><br>me: 201<br>6e: 01.<br>1 0.36<br>3 1.91               | e<br>19100<br>10.20<br>3.62<br>19.1                 | 11_170<br>19<br>wet (g)             | 703<br>  Name<br>  2186<br>  2187          | Paint<br>Line:<br>Recipe<br>Marque<br>Code:<br>Nom:<br>5<br>1.19<br>1.10                  | Assortr<br>A<br>360815<br>E: RENAU<br>RNA<br>BLEU<br>EXTREM<br>NACRE<br>MET<br>Amount (g<br>11.96                 |
|         |                   | 44 <b>t</b> |                                                                                        |                                                                                     |                                                               |               | Joi Ne 100 100 100 100 100 100 100 100 100 10 | x-rit<br>me: 201<br>me: 01.<br>m: %<br>1 0.36<br>3 1.91<br>4 8.78    | e<br>19100<br>10.20<br>3.62<br>19.1<br>83.2         | 11_170<br>19<br>set (g)<br>s        | 703<br>  Nam<br>  2186<br>  2187<br>  2187 | Paint<br>Line:<br>Recipe<br>Marque<br>Code:<br>Nom:<br>1.19<br>1.18<br>1.497              | Assortr<br>A<br>360815<br>E: RENAU<br>RNA<br>BLEU<br>EXTREE<br>NACRE<br>MET<br>Amount (g<br>11.96<br>11.94        |
|         |                   | 44 <b>t</b> |                                                                                        |                                                                                     |                                                               |               | Joi Nee<br>De<br>1101<br>1112<br>1113<br>1113 | x-rit<br>me: 201<br>te: 01.<br>1 0.36<br>3 1.91<br>4 8.78<br>5 18.75 | e<br>19100<br>10.20<br>3.62<br>19.1<br>83.2<br>53.2 | 11_170<br>19<br>19<br>5<br>5<br>722 | 703<br>2186<br>2187<br>1 2187              | Paint<br>Line:<br>Recipe<br>Marqui<br>Code:<br>Nom:<br>5<br>1.19<br>1.18<br>14.07<br>0.60 | Assort<br>A<br>360811<br>E: RENAL<br>RNA<br>BLEU<br>EXTRE<br>NACRE<br>MET<br>Amount ()<br>11.96<br>11.94<br>11.04 |

## 10. Funções de Textura para Usuários do MA-T5

O instrumento MA-T5 tem a capacidade adicional de medir e enviar imagens de texturas para o serviço na Web. Isso possibilita uma inspeção mais atenta da amostra e da receita para assegurar a seleção dos pigmentos de efeitos corretos (por exemplo: metálicos, perolizados, iridescentes, xirálicos, mica).

Quando uma tarefa medida ou uma base de dados de tintas contiverem dados de imagens, estas serão exibidas após selecionar uma receita.

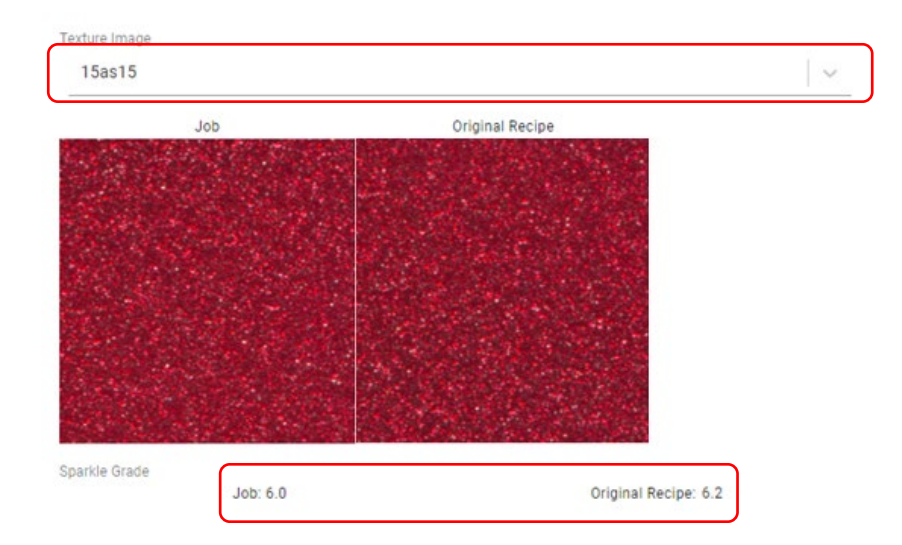

Para exibir e comparar imagens para cada ângulo, selecione-as na lista emergente.

Os valores do **Grau de Cintilação** são exibidos para os ângulos especulares. A igualação com esses valores ajuda a determinar se a sua receita contém corretamente o **tipo**, o **tamanho** e a **concentração** de pigmentos de efeitos.

Os valores da **Aspereza** são exibidos para o ângulo 15d (difuso). A igualação com esses valores ajuda a determinar se a sua receita contém corretamente o **tamanho** e a **concentração** de pigmentos de efeitos.

Ao clicar em uma amostra de textura, abrir-se-á uma vista ampliada, o que permitirá uma inspeção mais atenta das partículas dos pigmentos.

**Nota**: não é possível mostrar uma imagem para a receita "Corrigida", visto que esta não tem uma imagem a ela associada. É exibida a imagem da receita "Original".

#### 11. Configuração, Sítio Eletrônico e Parâmetros dos Usuários

O acesso às opções de Configuração depende dos níveis de acesso das contas dos usuários.

Acesse os parâmetros de Configuração por meio do ícone do usuário.

#### A seção Tema permite:

- Escolher o esquema de cores
- Selecionar um logotipo
  Nota: os arquivos .png com fundos transparentes são os mais adequados
- Dar um nome à janela do Aplicativo e do Navegador
- Definir um localizador para a página de ajuda (esta pode ser a página da X-Rite ou dos seus documentos ou vídeos de ajuda personalizados).
- Após fazer as alterações, clique em Enviar para salvá-las

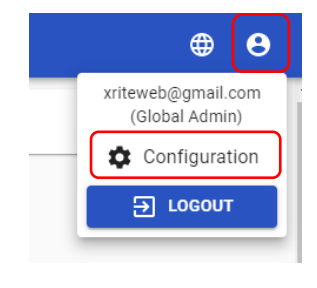

| Auto Search & Correct × + |         |               |
|---------------------------|---------|---------------|
| ← → C (q                  |         | 0 0           |
| 🚻 Apps 🔺 Bookmarks        |         | Cther bookmar |
| ← Auto Search & Correct   | 0       | 8 0           |
| 1                         |         |               |
| Theme                     |         |               |
| Primary                   |         |               |
| -                         |         |               |
| Secondary                 |         |               |
|                           |         |               |
| 🔊 x·rite                  |         |               |
| Remove                    |         |               |
| Logo                      |         |               |
| No file chosen            | SE FILE |               |
| Application Name          |         |               |
| Auto Search & Correct     |         |               |
| Help page URL             |         |               |
| https://www.xrite.com/se  |         |               |
| CUDAUT                    |         |               |
| SUDMIT                    |         |               |
|                           |         |               |

A **Configuração do Mecanismo** determina como as receitas serão geradas e classificadas.

Consulte um especialista de aplicativos da X-Rite para ajudar a determinar os melhores parâmetros para as suas necessidades.

#### **Engine Configuration**

| Clear Fixed Amounts           |        |
|-------------------------------|--------|
| Metallics fixed ratio         |        |
| Precision for recipes         |        |
| 2                             |        |
| Precision for score           |        |
| 2                             |        |
| Precision for shape metric    |        |
| Sort by shape metric or score |        |
| Shape Metric 🗸 🗸              |        |
| Upper Limit for Score         |        |
| 3                             |        |
| RESET TO DEFAULT              | SUBMIT |

Utilize a função **Base de Dados** para transferir os arquivos ".bcsqlite".

Os Administradores podem usar essa função para atualizar as bases de dados usando o aplicativo da Web.

Na seção **Dosadores**, é possível configurar diversas saídas de arquivos usando o formato do modelo ".rfo".

O modelo ".rfo" é uma solução flexível que permite que os usuários formatem os arquivos de saída para serem compatíveis com as balanças de pesagem e com os dosadores.

| Database |             |  |
|----------|-------------|--|
|          | CHOOSE FILE |  |
| UPLOAD   |             |  |
|          |             |  |
|          |             |  |
|          |             |  |

#### Dispensers

Prices

| Templates                         |             |
|-----------------------------------|-------------|
| Despenser 1                       | REMOVE      |
| dispenser 1                       | REMOVE      |
| Add new template<br>Template Name |             |
|                                   | CHOOSE FILE |
| SUBMIT                            |             |

# Utilize os **Preços** para configurar os preços dos ingredientes dentro de cada linha de tintas.

**Nota:** os Administradores podem configurar preços predefinidos que são aplicados a todos os usuários. Os Administradores locais só podem modificar os preços localmente para os usuários das oficinas.

| Status: Defaul | t    |              |       |        |
|----------------|------|--------------|-------|--------|
| Paint Line *   |      |              |       |        |
| Assortment     | A    | $\sim$       |       |        |
| Recipe Unit    |      |              |       |        |
| g              |      |              |       | $\sim$ |
| Currency       |      |              |       |        |
| €              |      |              |       | $\sim$ |
| Color          | Name | Туре         | Price |        |
|                | 1100 | Disorienter  | 0.01  |        |
|                | 1101 | Opaque white | 0.1   |        |
|                | 1102 | Opaque white | 0.1   |        |
|                | 1113 | Opaque white | 0.1   |        |
|                | 1120 | Colorant     | 0.1   |        |
|                | 1101 | Colorant     | 0.1   |        |

Utilize o **Arquivo de Registro** para emitir relatórios mostrando as atividades e os erros para auxiliar no diagnóstico de problemas.

| Logs |       |  |  |
|------|-------|--|--|
| INFO | ERROR |  |  |